# Electronic Attendance Guide to Certifying & Submitting Attendance

May 28, 2021

Dear Providers,

Once the attendance for a child is complete and accurate for a month, you will need to perform a few steps in KinderConnect to submit the attendance for payment.

- Attendance must be **Certified**. When attendance is certified, that means all attendance for the month has been entered and is complete. When you certify attendance, the parent can then review and approve attendance. You can certify attendance for one or more child at a time on the **Attendance | Certify** page in KinderConnect. See the attached Certify Attendance QRC for more details. Important: If any attendance is changed after certifying attendance, providers will need to re-certify attendance for parent approval.
- 2. Parents must review and **Approve** each child's attendance in KinderSign or KinderSmart. Parents can review and approve attendance in the **Documents** activity in both applications. One document for each child will be created. Parents must review and approve each document. Before a parent can review and approve documents, they must have already created their signature in KinderConnect. A copy of the Approving Attendance in KinderSign and KinderSmart are attached.
- 3. After a parent has reviewed and approved attendance in either KinderSign or KinderSmart, providers can Submit attendance to Solano Family & Children Services for payment. Attendance is submitted on the Attendance | Submit page. Licensed providers must enter a requested amount and attach an invoice. Attendance information will be electronically submitted to SFCS for payment processing. See the Submitting Attendance QRC for more information.

If you have any questions or need assistance with any of the above steps, feel free to reach out to the Electronic Attendance Customer Support Center at 833-866-1706 or email <u>Support@Controltec.com</u>

### KinderConnect – Certify Attendance

Once the attendance for a child in a given month is accurate and complete, providers must Certify attendance to request the parent's signature. Attendance cannot be submitted for payment until the parent has signed the Attendance Sheet.

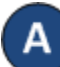

#### Click **Certify** under Attendance.

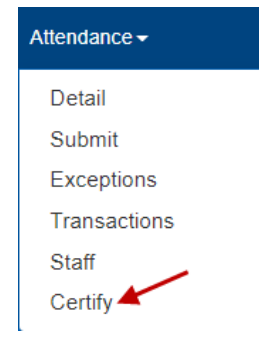

В

After the **Provider** and the parents complete all entries or necessary corrections to the attendance, the **Attendance > Certify** page lists all the attendance pending certification.

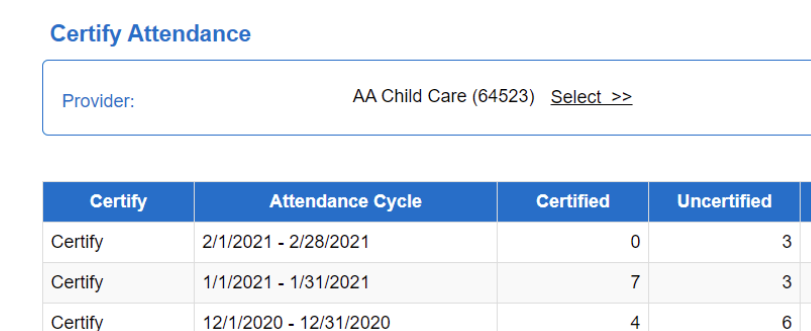

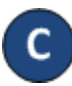

Click on the *Certify* corresponding to the *Attendance Cycle* that you would like to certify.

Click the *Certify* checkboxes corresponding to the names of each child whose attendance you would like to certify. You can select all children by clicking the *Certify* checkbox in the title bar (click again to deselect). Selecting one or more children enables the **Request** *Signatures* button.

#### Certify Detail - Attendance Cycle 1/1/2021 - 1/31/2021

KinderSign or KinderSmart.

| Certify | Child Name     | Child ID | Attendance Last Entered | Request Date | Signature Date | View       |
|---------|----------------|----------|-------------------------|--------------|----------------|------------|
|         | Daniels, Jimmy | 1374     | 1/19/2021               |              |                | Attendance |
| 0       | Bob, Bethel    | 1371     | 1/19/2021               |              |                | Attendance |
|         | Bob, Bethel    | 1376     | 1/22/2021               | 2/9/2021     | 2/18/2021      | Attendance |
|         | Bob, Diego     | 1379     | 2/9/2021                | 2/9/2021     | 2/18/2021      | Attendance |
|         | Bob, Sam       | 1372     | 1/19/2021               | 2/18/2021    | 2/18/2021      | Attendance |
|         | Simpson, Lisa  | 1381     | 2/19/2021               | 2/19/2021    | 2/19/2021      | Attendance |
|         | Taylor, Child  | 1375     | 2/2/2021                | 2/17/2021    | 2/17/2021      | Attendance |
|         | Workflow, Nino | 1377     | 1/26/2021               | 1/26/2021    | 2/17/2021      | Attendance |

Request Signatures

Cancel

# Press Request Signatures

KinderConnect will send a request to each Parent asking that they sign and approve the attendance using

For more information, visit <u>www.electronicattendance.com</u>, email us at <u>support@controltec.com</u> or call us at 1-833-866-1706.

#### KinderSign – Sponsor Approves Attendance

All **Attendance** records must be approved by parents each month before providers can submit attendance for payment from the Alternative Payment (AP) Agency. Before approving attendance, parents must set up their Signature in KinderConnect.

A

Using the KinderSign **Activity** screen, tap on **Documents**.

|                  |                                   | 4 - 10 - 10 - 10 - 10 - 10 - 10 - 10 - 1 |
|------------------|-----------------------------------|------------------------------------------|
| (Diline)         | Diego's Licensed Center Based (9) |                                          |
| C Back           | Sponsor Activities                |                                          |
| Attendance       |                                   | 5                                        |
| Messages         |                                   | (16) >                                   |
| Case Information |                                   | >                                        |
| Transactions     |                                   | 2                                        |
| Sponsor Options  |                                   | ×                                        |
| 😥 Documents 🗲    | -                                 | 5                                        |
| Settings         |                                   | 5                                        |

В

The Documents requiring action will display *Requires Action* in red font. Tap on *View* corresponding to the desired document.

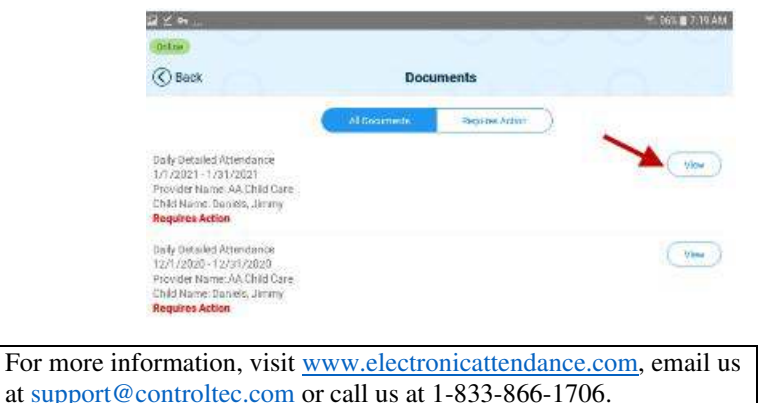

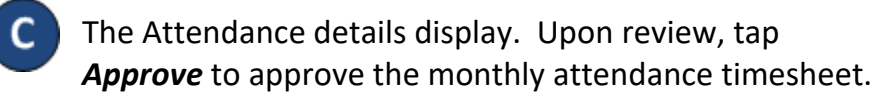

|                                                                                                 |                                                                                         |                         |                 |                             | View Doc                                             | cument                                      |                                                                   |                                                                                                    |                                                              |                                                  |                                        |                            |
|-------------------------------------------------------------------------------------------------|-----------------------------------------------------------------------------------------|-------------------------|-----------------|-----------------------------|------------------------------------------------------|---------------------------------------------|-------------------------------------------------------------------|----------------------------------------------------------------------------------------------------|--------------------------------------------------------------|--------------------------------------------------|----------------------------------------|----------------------------|
| 035186cdb                                                                                       | 61030092a6                                                                              | ied8a.                  | pdf             |                             |                                                      |                                             |                                                                   |                                                                                                    |                                                              |                                                  |                                        |                            |
| Provider:<br>Date Range:<br>Only Submitted:<br>Sort By:<br>Page Breaks:                         | AA Child Care<br>1/1/2021 to 1/31<br>No<br>Child Name<br>No                             | /2021                   |                 |                             | Daily Detailed A<br>Provider / All A                 | Attendance                                  | Case<br>Cont<br>Signa<br>Note:                                    | Number:<br>raci Type:<br>sture:<br>s:                                                                  | All Childr<br>With Sigr<br>All Trans                         | en<br>nature<br>actions, S                       | how Not                                | es                         |
| amily Name                                                                                      | Child Name                                                                              | Date                    | Check           | Signature                   | Note                                                 | Check                                       | Signature                                                         | Note                                                                                                   |                                                              | PD                                               | Absent                                 | Hour                       |
| Daniels                                                                                         | Daniels, Jimmy                                                                          | 01/01/21                | In<br>10:00AM   |                             |                                                      | Out<br>01:00PN                              |                                                                   |                                                                                                    |                                                              | Day                                              |                                        | 03:0                       |
|                                                                                                 |                                                                                         | 01/02/21                | 10:00AM         |                             |                                                      | 01:00PM                                     |                                                                   |                                                                                                    |                                                              |                                                  |                                        | 03:0                       |
|                                                                                                 |                                                                                         | 01/04/21                |                 |                             |                                                      |                                             | -                                                                 |                                                                                                    |                                                              |                                                  | 1                                      |                            |
|                                                                                                 | Total:                                                                                  | 3                       |                 |                             |                                                      |                                             |                                                                   |                                                                                                    |                                                              |                                                  | 0 1                                    | 09:0                       |
| NER, GERMENT 2, KOLD                                                                            |                                                                                         |                         |                 |                             | Sectorer 1                                           | PCS AR                                      |                                                                   |                                                                                                    |                                                              |                                                  | 0.8                                    | age 1 c                    |
| tovider:<br>ele Range:                                                                          | AA Child Care<br>1/1/2021 to 1/31                                                       | /2012 1                 |                 |                             | Daily Detailed /<br>Provider / All A                 | Attendance<br>mendance                      | Case                                                              | a Number:<br>Iraci Type:                                                                               | AII CHAR                                                     | len                                              |                                        |                            |
| houlider:<br>bate Ranger<br>bily Suberitsed<br>lort By:<br>"age Breaks:                         | AA Child Care<br>1/1/2021 to 1/21<br>No<br>Child Name<br>No                             | ז נווס                  |                 |                             | Daily Detailed J<br>Provider / All A                 | Attendance<br>mendance                      | Case<br>Con<br>Bign<br>Note                                       | e Number;<br>Iraci Type;<br>alure<br>15:<br>Iraci Dave                                                 | All Child<br>With Sig<br>All Trans                           | iten<br>nature<br>usclions, l                    | Show No                                | ***<br>Have                |
| hovider:<br>Lafe Range<br>Indy Soule Road<br>Lon By:<br>Lage Breaks:<br>By tappin               | AA Chie Care<br>17(2821 to 12)<br>No<br>Child Name<br>No                                | awan<br>e, Ial          | ffirm           | that the                    | Daily Detailed /<br>Provider / All A                 | Attendance<br>mendance<br>Teu<br>f this doc | Cass<br>Con<br>Sign<br>Note<br>at                                 | n Number<br>Inacl Type:<br>alwar<br>is:<br>is:<br>is:<br>is:<br>is:<br>is:<br>is:<br>is:<br>is:<br>is: | All Child<br>With Sig<br>All Trans<br>PE Days<br>=<br>=      | ten<br>nature<br>sactions, l<br>Abunce           | Show No<br>Days<br>1                   | Mean<br>Mean<br>and<br>the |
| hoviden:<br>have Range:<br>hely Suberbled:<br>len By:<br>hege Breaks:<br>By tappin<br>best of m | AA Chief Care<br>IA (2021 to 1/2)<br>No<br>Child Name<br>No<br>Ing Approv<br>Ty knowled | e, lat<br>dge a<br>ur ł | ffirm<br>and be | that the<br>elief.<br>prove | Daily Detailed /<br>Provider / All A<br>e contents o | Attendance<br>mendance<br>of this doc       | Case<br>Sep<br>Note<br>at<br>Cance<br>curvent a<br>Cance<br>Conce | n Number<br>mac Type:<br>attan<br>s:<br>ros Onys                                                       | All Châd<br>With Sig<br>All Trans<br>PE Sign<br>4<br>e and 0 | ien<br>natue<br>sactions, 1<br>Absence<br>COTTEC | Show Mo<br>Days<br>1<br>1<br>1 t t o 1 | Here<br>and<br>the         |

#### KinderSmart – Sponsor Approves Attendance

All **Attendance** records must be approved by parents each month before providers can submit attendance for payment from the Alternative Payment (AP) Agency. Before approving attendance, parents must set up their Signature in KinderConnect.

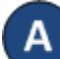

Using the KinderSmart Activity screen, tap on Documents.

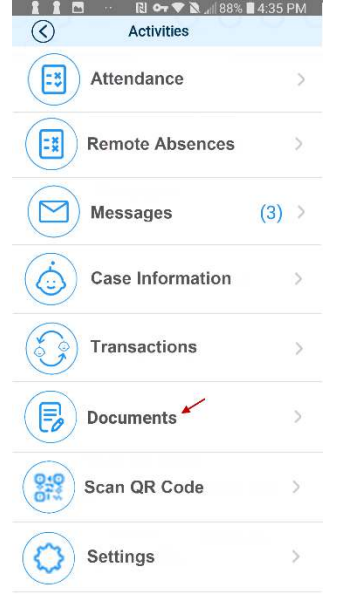

В

The Documents requiring action will display **Requires Action** in red font. Tap on **View** corresponding to the

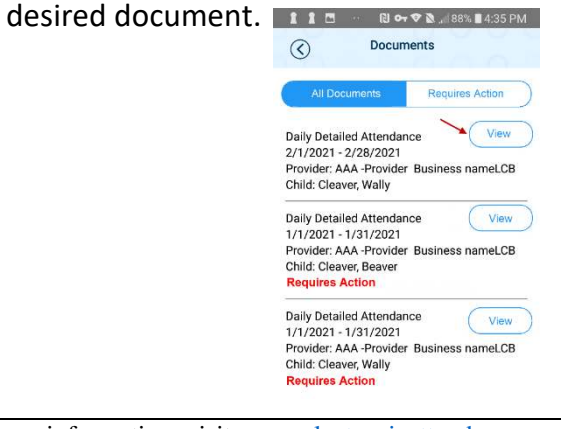

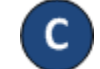

The Attendance details display. Upon review, tap *Approve* to approve the monthly attendance timesheet.

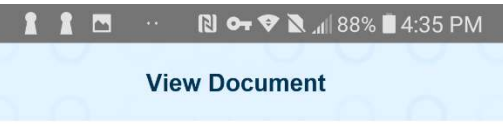

#### 603837e97607722b5666ee08.pdf

| Important interpretation interpretation interpreta                    |           | Provider:<br>Date Range:<br>Only Submitted:<br>Sort By:<br>Page Breaks:              | Provider / All Attendance<br>Arr. AAA. Provider Business name.CB<br>Integer: (V10201 to 101/0201<br>Munimice: No<br>Prime Cold Marce<br>Breaks: No |                  |             |                 |                                                                                                    |                                      |                                                                                | Case Number:<br>Contract Type:<br>Signature:<br>Notes: |                                                                                           | :<br>• All Children<br>With Signature<br>All Transactions, Sho |                                          |
|----------------------------------------------------------------------------------------------------|-----------|--------------------------------------------------------------------------------------|----------------------------------------------------------------------------------------------------|------------------|-------------|-----------------|----------------------------------------------------------------------------------------------------|--------------------------------------|--------------------------------------------------------------------------------|--------------------------------------------------------|-------------------------------------------------------------------------------------------|----------------------------------------------------------------|------------------------------------------|
| Image: State of the state of the state                     |           | Family Name                                                                          | Child Name                                                                                                    | Date             | Check       | Signature       | Note                                                                                                    | Check                                | Signature                                                                      | Note                                                   |                                                                                           | PD                                                             | Absent Hou                               |
| <text><text><text><text><text><text><text><text><text><text><text><text><text><text></text></text></text></text></text></text></text></text></text></text></text></text></text></text>                                                                                                    |           | Causer                                                                               | Creaver, Bessier                                                                                                    | 61/01/21         | CF CCAM     |                 |                                                                                                    | 02.00PM                              |                                                                                |                                                        |                                                                                           | ung                                                            | .07                                      |
| <text><text><text><text><text><text><text><text><text><text><text><text><text><text><text><text></text></text></text></text></text></text></text></text></text></text></text></text></text></text></text></text>                                                                                                    |           |                                                                                      |                                                                                                    | 6160121          | 08 00 AM    |                 |                                                                                                    | 03.009%                              |                                                                                |                                                        |                                                                                           |                                                                | en.                                      |
| <text><text><text><text><text><text><text><text><text><text><text><text><text><text></text></text></text></text></text></text></text></text></text></text></text></text></text></text>                                                                                                    |           |                                                                                      |                                                                                                    | 01/05/21         | OB OCAM     |                 |                                                                                                    | 04.00PW                              |                                                                                |                                                        |                                                                                           |                                                                | 68                                       |
|                                                                                                    |           |                                                                                      |                                                                                                    | 01/07/21         | 08.004M     |                 |                                                                                                    | 02.00PM                              |                                                                                |                                                        |                                                                                           |                                                                | 07:                                      |
| Image: State of the state of the state of the |           |                                                                                      |                                                                                                    | 01/06/21         | 09.00AM     |                 |                                                                                                    | 04.00PW                              |                                                                                |                                                        |                                                                                           |                                                                | 09                                       |
|                                                                                                    |           |                                                                                      | Total                                                                                                    | 610021           | 09-00-AM    |                 |                                                                                                    | 63.00PM                              |                                                                                |                                                        |                                                                                           |                                                                | 60<br>1 68                               |
| Enter your KinderConnect password.                                                                                                    |           | Provider:<br>Date Range:<br>Only Substitute:<br>Son By:<br>Page Breaks:<br>By<br>COT | AAA -Provider<br>tri/2021 to 100<br>No<br>Child Name<br>No<br>tappi                                                                                | Business<br>2021 | the<br>f th | e App           | ally Detailed At<br>Provider / All Att<br>Provider / All Att<br>Provider / All Att<br>Provider / All Att<br>Provider / All Att<br>Provider / All Att<br>Cumer | tendance<br>endance<br>Tota<br>butto | Case Nu<br>Contract<br>Signatur<br>Notes:<br>Attendieres I<br>on I ago<br>true | mber:<br>Type:<br>a:<br>10<br>10                       | All Children<br>With Signatu<br>All Transacti<br>o<br>PD Days Abr<br>o<br>e that<br>the k | re<br>ons, Sh<br>eence Da<br>at t                              | sw Notes<br>se Hour<br>o ceo<br>he<br>st |
| Enter your KinderConnect password.                                                                                                    |           | on                                                                                   | Thy DC                                                                                                    |                  |             |                 |                                                                                                    |                                      |                                                                                |                                                        |                                                                                           |                                                                |                                          |
| Enter your KinderConnect password.  Please enter your KinderConnect password  CANCEL                                                                                                    |           |                                                                                      |                                                                                                    |                  |             |                 |                                                                                                    |                                      | Cane                                                                           | aL                                                     |                                                                                           |                                                                |                                          |
|                                                                                                    |           |                                                                                      |                                                                                                    | A                | opr         | ove             |                                                                                                    |                                      | Canc                                                                           | el                                                     |                                                                                           |                                                                |                                          |
|                                                                                                    | Enter you | Ir Kind                                                                              | erC                                                                                                    | on               | in<br>er y  | ect  <br>our Ki | oass<br>nderCc                                                                                                    | woi                                  | canc<br>rd.<br>t passv                                                         | wo                                                     | rd<br>ok                                                                                  |                                                                |                                          |

For more information, visit <u>www.electronicattendance.com</u>, email us at <u>support@controltec.com</u> or call us at 1-833-866-1706.

## KinderConnect - Submit Attendance

Attendance is submitted by child. To submit **Attendance** for payment:

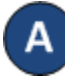

Click **Submit** under Attendance. Note that Attendance can be reviewed prior to submittal by clicking **Detail** under Attendance.

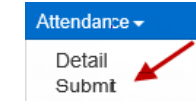

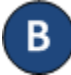

Click *Submit* on the row which corresponds to the service week you would like to submit.

| Submit | Recall | Note | Cycle Start | Cycle End  | County | Unsubmitted | Submitted | Exceptions |
|--------|--------|------|-------------|------------|--------|-------------|-----------|------------|
| Submit | Recall | Note | 12/1/2020   | 12/31/2020 | Adams  | 2           | 0         | Exceptions |
| Submit | Recall | Note | 11/1/2020   | 11/30/2020 | Adams  | 2           | 1         | Exceptions |
| Submit | Recall | Note | 10/1/2020   | 10/31/2020 | Adams  | 3           | 0         | Exceptions |

If a child's attendance appears in red, without a **Submit** checkbox and with an **Incomplete** status, the Provider needs to correct prior to submittal (refer to *KinderConnect – Correct Incomplete Attendance* QRC for more details).

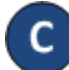

Click the *Submit* checkboxes next to the children for whom you would like to submit attendance. You can select all children by clicking the *Submit* checkbox in the title bar (click again to deselect).

| Submit      | Correct | Child Name   | Hours | Absences | Status | Requested<br>Payment<br>Amount | Payment Note | Invoices | Returned By | Returned<br>On | Attendance |
|-------------|---------|--------------|-------|----------|--------|--------------------------------|--------------|----------|-------------|----------------|------------|
| ✓<br>Submit |         | Davis, Cathi | 10:00 | 0        | Ready  | 0.00                           | third note   | ۲        |             |                | Attendance |
| C<br>Submit |         | Davis, Nat   | 10:00 | 0        | Ready  | 0.00                           | Add Note     | ۲        |             |                | Attendance |

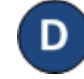

Enter the Requested **Payment Amount**. Note: This is only required for licensed providers and centers.

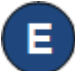

If necessary, click on **Add Note** to enter information relevant to the attendance and press Save when finished.

| Payment Note for Eric Cameron |   |
|-------------------------------|---|
|                               |   |
|                               | h |
| Save Cancel                   |   |

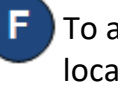

To attach an invoice, click on the upload icon () and locate the document that you would like to add. Note: Only images and PDF files are accepted.

| Submit      | Correct | Child Name    | Hours | Absences | Status | Requested<br>Payment<br>Amount | Payment Note | Invoices              | Returned<br>By | Returned<br>On | Attendance |
|-------------|---------|---------------|-------|----------|--------|--------------------------------|--------------|-----------------------|----------------|----------------|------------|
| ☑<br>Submit |         | Davis, ChildA | 10:00 | 0        | Ready  | 0.00                           | third note   | 🚯<br>April 2021.jpg 🛞 |                |                | Attendance |
| <br>Submit  |         | Davis, ChildB | 10:00 | 0        | Ready  | 0.00                           | Add Note     | ۲                     |                |                | Attendance |

Click on the delete icon S if you would like to remove the uploaded file and upload a new file.

### 🔵 Press **Save**.

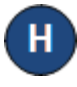

Review the terms and conditions and click on the check box if you agree. Press **Submit Attendance**.

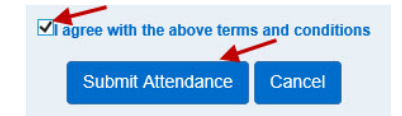

For more information, visit <u>www.electronicattendance.com</u>, email us at <u>support@controltec.com</u> or call us at 1-833-866-1706.